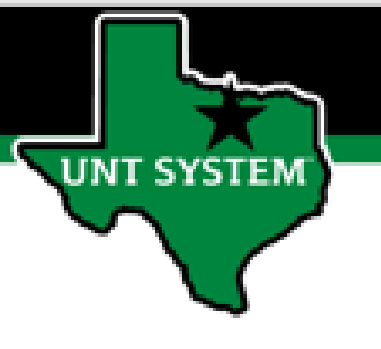

# PEOPLESOFT FINANCE FLUID Using Search to Find a Page Quick Guide

Improve your working style with PeopleSoft Fluid Upgrade

The Search icon is available from anywhere in the Fluid website.

UNT SYSTEM

It is the magnifying glass icon on the banner at the top of every screen.

Q

∽My Homepage

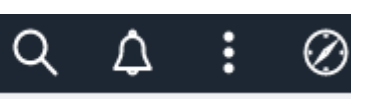

仚

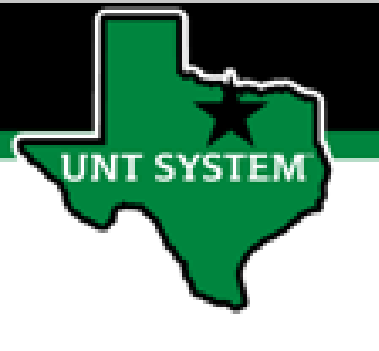

Simply click on the Search icon (the magnifying glass) to display the Search bar.

Enter your search criteria and click the arrow or hit your Enter key.

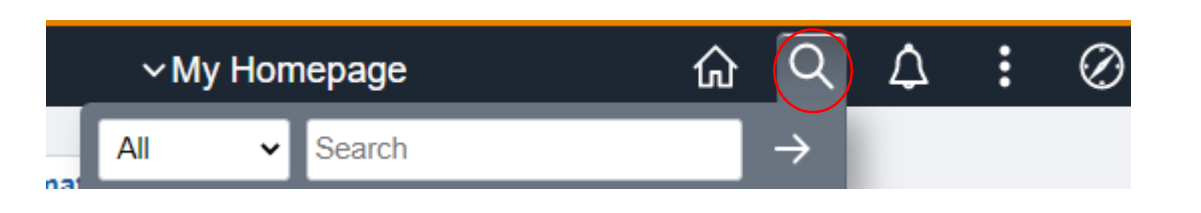

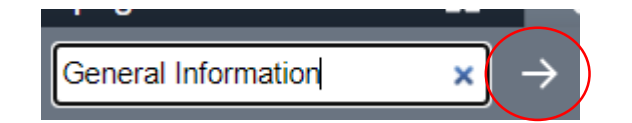

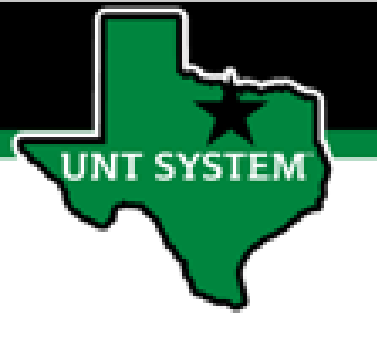

The Search Results screen displays page links matching your requirements.

| < | My Homepage                     | Search Results                                                                                                    | 仚 | Q | $\Diamond$ | :  | Ø    |
|---|---------------------------------|----------------------------------------------------------------------------------------------------|---|---|------------|----|------|
|   | View Searc                      | h Results                                                                                                    |   |   |            |    |      |
|   | 32 results for k                | eyword: "General Information"                                                                                        |   |   |            |    |      |
|   |                                 |                                                                                                    |   |   |            | 32 | rows |
| ) | General<br>General<br>Applicati | Information<br>Information<br>on: Financials/Supply Chain                                                            |   |   |            |    |      |
|   | General<br>Identify (           | I Information<br>eneral customer information and attributes.<br>on: Financials/Supply Chain                          |   |   |            |    |      |
|   | Generi<br>Review i<br>Applicati | Accounting Entries<br>nformation on generic accounting lines.<br>on: Financials/Supply Chain                         |   |   |            |    |      |
|   | Establish<br>Applicati          | I information<br>or update subrecipient information.<br>on: Financials/Supply Chain                                  |   |   |            |    |      |
|   | Enter ins<br>Applicati          | I Information<br>titution name, type, address, attributes, and financial information.<br>on: Financials/Supply Chain |   |   |            |    |      |
|   |                                 | n<br>eneral information about a product                                                                              |   |   |            |    |      |

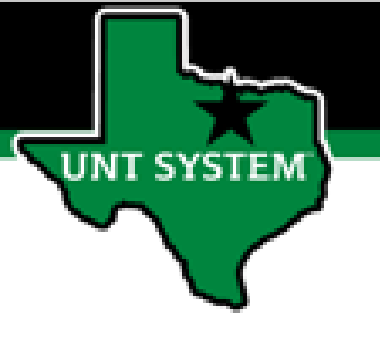

Clicking a link takes you to the page.

| Search Res       | sults                                                                                                 | General Information                                            | ራ | Q   | ۵_       | : | $\oslash$ |
|------------------|----------------------------------------------------------------------------------------------------|----------------------------------------------------------------|---|-----|----------|---|-----------|
|                  |                                                                                                    |                                                                |   | Nev | / Window | N | Help      |
| General Inf      | formation                                                                                             |                                                                |   |     |          |   |           |
| Enter any inforr | mation you have                                                                                       | and click Search. Leave fields blank for a list of all values. |   |     |          |   |           |
| Find an Ex       | isting Value                                                                                          | <u>A</u> dd a New Value                                        |   |     |          |   |           |
| Search Crit      | teria                                                                                                 |                                                                |   |     |          |   |           |
| *SetID           | = 🖌                                                                                                   | Q                                                              |   |     |          |   |           |
| Customer ID      | begins with $\checkmark$                                                                              | Q                                                              |   |     |          |   |           |
| Name 1           | begins with $\checkmark$                                                                              |                                                                |   |     |          |   |           |
| Name 2           | begins with ${\color{black} \!\!\!\!\!\!\!\!\!\!\!\!\!\!\!\!\!\!\!\!\!\!\!\!\!\!\!\!\!\!\!\!\!\!\!\!$ |                                                                |   |     |          |   |           |
| Telephone        | begins with ${\color{red} }$                                                                          |                                                                |   |     |          |   |           |